# SAMWONTECH CO., LTD Temperature Controller(NOVA500/300, SP790) Series PCC 0/1 Driver **Giddings Lewis**

지원 버전 V4.0 이상 TOP Design Studio

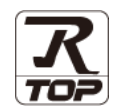

### **CONTENTS**

Touch Operation Panel을 사용해주시는 고객님께 감사 드립니다.

시스템 구성

#### 2 페이지

3 페이지

- 접속에 필요한 기기, 각 기기의 설정, 케이블, 구성 가능한 시스 템에 대해 설명합니다.
- 외부 장치 선택 TOP 기종과 외부 장치를 선택합니다.
- 3. TOP 통신 설정
- 4 페이지

TOP 통신 설정 방법에 대해서 설명합니다.

9 페이지 4. 외부 장치 설정

외부 장치의 통신 설정 방법에 대해서 설명합니다.

10 페이지 5. 케이블 표

접속에 필요한 케이블 사양에 대해 설명합니다.

### 지원 어드레스

11 페이지

본 절을 참조하여 외부 장치와 통신 가능한 어드레스를 확인하 십시오.

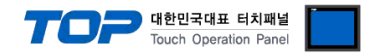

# 1. 시스템 구성

| 시리즈     | CPU   | Link I/F          | 통신 방식     | 시스템 설정                        | 케이블                          |
|---------|-------|-------------------|-----------|-------------------------------|------------------------------|
|         | SD590 | Terminal Block    | RS485     | <u>3.1 설정 예제 1</u>            | 5.1 케이블 표 1                  |
|         | SD560 | on the Controller | (2 wire)  | <u>(4 페이지)</u>                | <u>(8 페이지)</u>               |
|         | SL590 | Terminal Block    | RS485     | <u>3.1 설정 예제 1</u>            | <u>5.1 케이블 표 1</u>           |
|         | SL540 | on the Controller | (2 wire)  | <u>(4 페이지)</u>                | <u>(8 페이지)</u>               |
|         | SP590 |                   |           |                               |                              |
|         | SP580 | Terminal Block    | RS485     | <u>3.1 설정 예제 1</u>            | <u>5.1 케이블 표 1</u>           |
| NOVA500 | SP570 | on the Controller | (2 wire)  | <u>(4 페이지)</u>                | <u>(8 페이지)</u>               |
|         | SP540 |                   |           |                               |                              |
|         | ST590 |                   |           |                               |                              |
|         | ST580 | Terminal Plack    |           | 21 서저 에제 1                    | 도1 케이브 표 1                   |
|         | ST570 | on the Controller | (2) wire) | <u>3.1 같중 에제 1</u><br>(4 페이지) | <u>), 게이글 표 1</u><br>(이페이지)  |
|         | ST560 | on the controller | (z wire)  |                               |                              |
|         | ST540 |                   |           |                               |                              |
|         | SD390 | Terminal Block    | RS485     | <u>3.1 설정 예제 1</u>            | <u>5.1 케이블 표 1</u>           |
|         | SD360 | on the Controller | (2 wire)  | <u>(4 페이지)</u>                | <u>(8 페이지)</u>               |
|         | 00533 | Terminal Block    | RS485     | <u>3.1 설정 예제 1</u>            | <u>5.1 케이블 표 1</u>           |
|         | 33300 | on the Controller | (2 wire)  | <u>(4 페이지)</u>                | <u>(8 페이지)</u>               |
| NOVA300 | ST590 |                   |           |                               |                              |
|         | ST580 | Terminal Plack    |           | 21 서저 에제 1                    | 도1 케이브 표 1                   |
|         | ST570 | ierminal block    | R3405     | <u>3.1 결경 에제 1</u><br>(4 페이지) | <u>) 기기이들 표 1</u><br>(이 페이지) |
|         | ST560 | on the Controller | (2 wire)  |                               |                              |
|         | ST540 |                   |           |                               |                              |
| 50700   | SP790 | Terminal Block    | RS485     | 3.1 설정 예제 1                   | 5.1 케이블 표 1                  |
| 387.90  | SP791 | on the Controller | (2 wire)  | <u>(4</u> 페이지))               | <u>(8 페이지)</u>               |

TOP와 "SAMWONTECH CO., LTD. – Temperature Controller Series"의 시스템 구성은 아래와 같습니다.

#### ■ 연결 구성

•1:1(TOP 1 대와 외부 장치 1 대) 연결 - RS232C/422/485 통신에서 가능한 구성입니다.

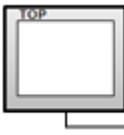

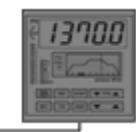

•1:N(TOP 1 대와 외부 장치 여러 대) 연결 - RS422/485 통신에서 가능한 구성입니다.

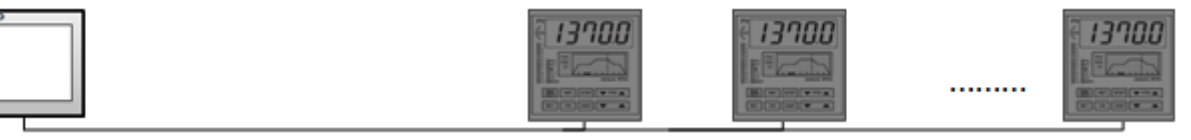

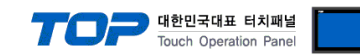

# 2. 외부 장치 선택

■ TOP 모델 및 포트 선택 후 외부 장치를 선택합니다.

| 니바이드 전액                                                                                                    |                                                                                                    |                                                                                                    | ×                   |
|----------------------------------------------------------------------------------------------------|----------------------------------------------------------------------------------------------------|----------------------------------------------------------------------------------------------------|---------------------|
| PLC 선택 [CO                                                                                                    | M2]                                                                                                    |                                                                                                    |                     |
|                                                                                                    |                                                                                                    | 검색 :                                                                                                    |                     |
| 제조사                                                                                                    | 모델                                                                                                    | 명 (0 모델                                                                                                    | 1월 🔘 세조사            |
| VIGOR Electric Corporation                                                                                                    | on 🔺 🏠                                                                                                 | Temperature Controller Series                                                                                                    |                     |
| COMFILE TECHNOLOGY                                                                                                    | inc.                                                                                                   |                                                                                                    |                     |
| DST ROBOT                                                                                                    |                                                                                                    |                                                                                                    |                     |
| LS MECAPION                                                                                                    |                                                                                                    |                                                                                                    |                     |
| HIGEN MOTOR Co., Ltd.                                                                                                    |                                                                                                    |                                                                                                    |                     |
| EMOTIONTEK                                                                                                    | E                                                                                                    |                                                                                                    |                     |
| RKC Instrument Inc.                                                                                                    |                                                                                                    |                                                                                                    |                     |
| HANYOUNG NUX                                                                                                    |                                                                                                    |                                                                                                    |                     |
| SAMWONTECH                                                                                                    | _                                                                                                    |                                                                                                    |                     |
| SICK AG.                                                                                                    |                                                                                                    |                                                                                                    |                     |
| ELIT Electric Co. 1 tel                                                                                                    |                                                                                                    |                                                                                                    |                     |
| Ciddings & Lewis Matter                                                                                                    | Control                                                                                                |                                                                                                    |                     |
| Giddings & Lewis Motion (                                                                                                    |                                                                                                    |                                                                                                    |                     |
| DELTA TAU Data System:                                                                                                    | s                                                                                                    |                                                                                                    |                     |
| KEYENCE Corporation                                                                                                    | -                                                                                                    |                                                                                                    |                     |
| I                                                                                                    |                                                                                                    |                                                                                                    |                     |
|                                                                                                    |                                                                                                    | A lime                                                                                                    |                     |
|                                                                                                    |                                                                                                    |                                                                                                    |                     |
| 디바이스 선택                                                                                                    |                                                                                                    |                                                                                                    |                     |
| 디바이스 선택                                                                                                    |                                                                                                    | 4 11 14                                                                                                    |                     |
| 디바이스 선택<br>PLC 설정<br>별칭: PLC                                                                                                    | c1                                                                                                    |                                                                                                    |                     |
| 다바이스 선택<br>PLC 설정<br>별칭: PLC<br>인터페이스: Cor                                                                                                    | 1<br>nputer Link                                                                                       |                                                                                                    |                     |
| 디바이스 선택<br>PLC 설정<br>별청: PLC<br>인터페이스: Cor<br>프로토콜: Noo                                                                                                    | 1<br>mputer Link<br>va Link                                                                            |                                                                                                    | 통신 매뉴얼              |
| 다바이스 선택<br>PLC 설정<br>발청 : PLC<br>인터페이스 : Cor<br>프로토콜 : Nor<br>문자열 저장 모드 : Firs                                                                                                    | :1<br>nputer Link<br>va Link<br>t LH HL 문                                                              | ▼<br>▼<br>23                                                                                                    | 통신 매뉴열              |
| 다바이스 선택<br>PLC 설정<br>별칭: PLC<br>인터페이스: Cor<br>프로토콜: Nor<br>문자열 저장 모드: Firs<br>이 중화 사용<br>여사 조건: Cor                                                                                                    | :1<br>mputer Link<br>va Link<br>t LH HL 문                                                              | •                                                                                                    | 통신 매뉴열              |
| 다바이스 선택<br>PLC 설정<br>별청: PLC<br>인터페이스: Cor<br>프로토콜: Nor<br>문자열 저장 모드: Firs<br>이 중 화 사용<br>연산 조건: M<br>변경 조건: M                                                                                                    | 1<br>mputer Link<br>va Link<br>t Li H HL 2<br>0<br>0<br>0<br>0                                         | (3)                                                                                                    | 동신 매뉴열              |
| 다바이스 선택<br>PLC 설정<br>별칭: PLC<br>인터페이스: Cor<br>프로토콜: Nor<br>문자열 저장모드: Firs<br>이 중화 사용<br>연산 조건: M<br>변경 조건:                                                                                                    | 1<br>mputer Link<br>va Link<br>tt LH HL 별<br>타입마, 동 속<br>조건                                            | <b>7</b><br>3<br>3<br>(条)                                                                                                    | 통신 매뉴얼       문진 매뉴얼 |
| 다바이스 선택<br>PLC 설정<br>별칭: PLC<br>인터페이스: Cor<br>프로토콜: Nor<br>문자열 저장 모드: Firs<br>이 중 화 사용<br>연산 조건: M<br>변경 조건:<br>면건 조건:<br>면건 조건:                                                                                                    | 1<br>mputer Link<br>va Link<br>tt LH HL 별<br>타입마옷 s \$<br>조건                                           | <ul> <li>ع</li> <li>ع</li> <li>(Å)</li> </ul>                                                                                                    | 통신매뉴열               |
| 다바이스 선택<br>PLC 설정<br>별창 : PLC<br>인터페이스 : Cor<br>프로토콜 : Nor<br>문자열 저장 모드 : Firs<br>이 중 화 사용<br>연산 조건 : More<br>변경 조건 :<br>Primary Option<br>TimeOut (ms)                                                                                                    | 1<br>mputer Link<br>va Link<br>t LH HL 말<br>타입아웃 동 후<br>조건                                             | <ul> <li>▼</li> <li>₹3</li> <li>(Å)</li> </ul>                                                                                                    | 동신 매뉴열              |
| 다바이스 선택<br>PLC 설정<br>별칭: PLC<br>인터페이스: Cor<br>프로토콜: Nor<br>문자열 저장 모드: Firs<br>이 중 화 사용<br>연산 조건: M<br>변경 조건:<br>Primary Option<br>TimeOut (ms)<br>SendWait (ms)                                                                                                    | 11<br>mputer Link<br>va Link<br>t LH HL 발<br>타입아웃 5 \$<br>조건<br>300 중<br>0 중                           | <ul> <li>▼</li> <li>3</li> <li>(Å)</li> </ul>                                                                                                    | 동신 매뉴열              |
| 다바이스 선택<br>PLC 설정<br>별칭: PLC<br>인터페이스: Cor<br>프로토콜: Nor<br>문자열 저장 모드: Firs<br>이 중 화 사용<br>연산 조건: M<br>변경 조건:<br>Primary Option<br>TimeOut (ms)<br>SendWait (ms)<br>Retry                                                                                                    | 11<br>mputer Link<br>va Link<br>tt LH HL 문<br>타입아웃 5 \$<br>조건<br>300 중<br>5 *                          | (Å)                                                                                                    | 통신 매뉴열              |
| 다바이스 선택<br>PLC 설정<br>별칭: PLC<br>인터페이스: Cor<br>프로토콜: Nor<br>문자열 저장 모드: Firs<br>- 이 중 화 사용<br>연산 조건: M<br>변경 조건:<br>Primary Option<br>TimeOut (ms)<br>SendWait (ms)<br>Retry<br>Station No                                                                                         | 11<br>mputer Link<br>va Link<br>tt LH HL 문<br>타입마옷 5 수<br>조건<br>300 중<br>5 중<br>5 중<br>5 중             | (Å)                                                                                                    | 통신 매뉴월              |
| 다바이스 선택<br>PLC 설정<br>별칭: PLC<br>인터페이스: Cor<br>프로토콜: Nor<br>문자열 저장 모드: Firs<br>이 중 화 사용<br>연산 조건: M<br>변경 조건:<br>Primary Option<br>TimeOut (ms)<br>SendWait (ms)<br>Retry<br>Station No<br>Checksum une                                                                           | 1<br>mputer Link<br>va Link<br>tt LH HL 별<br>타임이웃 5 (*)<br>조건<br>300 (*)<br>5 (*)<br>1 (*)             | ·<br>•<br>•<br>•<br>•<br>•<br>•<br>•<br>•<br>•<br>•<br>•<br>•<br>•<br>•<br>•<br>•<br>•<br>•<br>•                                                                                                    | 통신 매뉴얼<br>문진        |
| 다바이스 선택<br>PLC 설정<br>별청 : PLC<br>인터페이스 : Cor<br>프로토를 : Nor<br>문자열 저장 모드 : Firs<br>이 중 화 사용<br>연산 조건 : M<br>변경 조건 :<br>Primary Option<br>TimeOut (ms)<br>SendWait (ms)<br>Retry<br>Station No<br>Checksum use                                                                     | 1<br>mputer Link<br>va Link<br>t LH HL 발<br>타임마옷 5<br>조건<br>300 중<br>5 중<br>1 중<br>Yes Y               | <ul> <li>▼</li> <li>▼</li> <li>▼</li> <li>(点)</li> </ul>                                                                                                    | 통신 매뉴 올<br>문진       |
| 다바이스 선택<br>PLC 설정<br>별칭 : PLC<br>인터페이스 : Cor<br>프로토를 : Nor<br>문자열 저장 모드 : Firs<br>이 중화 사용<br>연산 조건 : Mor<br>변경 조건 :<br>Primary Option<br>TimeOut (ms)<br>SendWalt (ms)<br>Retry<br>Station No<br>Checksum use                                                                    | 1<br>mputer Link<br>va Link<br>t LH HL 발<br>타임아웃 5 (*)<br>조건 (*)<br>5 (*)<br>5 (*)<br>1 (*)<br>Yes (*) | <ul> <li>▼</li> <li>▼</li> <li>▼</li> <li>(초)</li> </ul>                                                                                                    | 통신매뉴얼               |
| 다바이스 선택<br>PLC 설정<br>별칭: PLC<br>인터페이스: Cor<br>프로토콜: Nor<br>문자열 저장 모드: Firs<br>이 중 화 사용<br>연산 조건: M<br>변경 조건:<br>Primary Option<br>TimeOut (ms)<br>SendWait (ms)<br>Retry<br>Station No<br>Checksum use                                                                           | 1<br>mputer Link<br>va Link<br>t LH HL 발<br>타입아웃 5 주<br>조건<br>500 중<br>5 중<br>1 중<br>Yes 平             | <ul> <li>●</li> <li>●</li> <li>●<td>통신매뉴열</td></li></ul> | 통신매뉴열               |
| 다바이스 선택<br>PLC 설정<br>별창 : PLC<br>인터페이스 : Cor<br>프로토콜 : Nor<br>문자열 저장 모드 : Firs<br>이 중 화 사용<br>연산 조건 : More<br>변경 조건 : PLC<br>변경 조건 : PLC<br>변경 조건 : PLC<br>면상 조건 : More<br>변경 조건 : PLC<br>Primary Option<br>TimeOut (ms)<br>SendWait (ms)<br>Retry<br>Station No<br>Checksum use | 1<br>mputer Link<br>va Link<br>t LH HL 발<br>타입아웃 5 \$<br>조건<br>3000 중<br>5 중<br>1 중<br>Yes             | <ul> <li>▼</li> <li>▼</li> <li>▼</li> <li>(注)</li> </ul>                                                                                                    | 통신매뉴열               |
| 다바이스 선택<br>별칭 : PIC<br>인터페이스 : Cor<br>프로토클 : Nor<br>문자열 저장 모드 : Firs<br>이 중 화 사용<br>연산 조건 : M<br>변경 조건 :<br>Primary Option<br>TimeOut (ms)<br>SendWait (ms)<br>Retry<br>Station No<br>Checksum use                                                                               | 1<br>mputer Link<br>va Link<br>t LH HL 발<br>조건<br>300 중<br>5 중<br>1 중<br>Yes ~                         | <ul> <li>●</li> <li>●</li></ul>               | 통신 매뉴열              |

| 설정    | 사항  | 내용                                                           |  |  |
|-------|-----|--------------------------------------------------------------|--|--|
| ТОР   | 모델  | TOP 디스플레이와 프로세스를 확인하여 터치 모델을 선택합니다.                          |  |  |
| 외부 장치 | 제조사 | TOP와 연결할 외부 장치의 제조사를 선택합니다.                                  |  |  |
|       |     | SAMWONTECH CO.,LTD 를                                         |  |  |
|       |     | 선택하십시오.                                                      |  |  |
|       | PLC | TOP와 연결할 외부 장치를 선택 합니다.                                      |  |  |
|       |     | "Temperature Controller - NOVA500/300, SP790 Series PCC 0/1" |  |  |
|       |     |                                                              |  |  |
|       |     | 연결을 원하는 외부 장치가 시스템 구성 가능한 기종인지 1장의 시스템 구성에서 확인 하시기           |  |  |
|       |     | 바랍니다.                                                        |  |  |

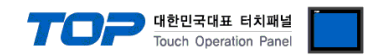

### 3. TOP 통신 설정

통신 설정은 TOP Design Studio 혹은 TOP 메인 메뉴에서 설정 가능 합니다. 통신 설정은 외부 장치와 동일하게 설정해야 합니다.

#### 3.1 TOP Design Studio 에서 통신 설정

#### (1) 통신 인터페이스 설정

- [ 프로젝트 > 프로젝트 속성 > TOP 설정 ] → [ 프로젝트 옵션 > "HMI 설정 사용" 체크 > 편집 > 시리얼 ] - TOP 통신 인터페이스를 TOP Design Studio에서 설정합니다.
  - × 프로젝트 옵션 HMI 변경 PLC 추가 페이 PLC 변경 🔀 PLC 삭제 날짜 / 시간 동기화 ▲ 🚤 PLC 설정 프로젝트 옵션 | 화면 전환 | 글로벌 잠금 옵션 | 프로젝트 스타일 | 스플래쉬 | PLC 버퍼 동기화 🐻 COM1 (0) PLC1 : MCS Series [0] 주소 등록 주소 입력 방식 []: 지유 입력 ▼ COMS (0 Ethernet (0) FieldBus (0) 파티션 설정 USBDevice (0) 로그: 192 남은 용량 0 (KByte) 🔷 (KByte) 알람: 192 🚖 (KByte) 레시피: 61 🔶 (KByte) Select 백업경로: C:₩ 폰트 설정 🔲 프로젝트 비밀번호 사용 ☑ 시스템 폰트 안티알리아싱 사용 [A] 비밀번호 🖻 : (길이는 4~8 사이여야 합니다) 📃 프로젝트에 사용된 폰트 저장[5] - 📃 N:1 터치 제어권 관리 사용-인터락 주소EI: D PLC1 🗸 X0 ÷ 6 📟 인터락시간[1]: 1 (분) ☑ HMI 설정 사용 HMI 설정 옵션 편집 Project Setting Project Name=NewProject 프로젝트 x 🚥 시리얼 Ξa 프로젝트 설정 시리얼 포트 COM2 Ŧ 시스템-신호 레벨 ])) RS-232C RS-422(4) RS-485(2) [[[[[[]]]]]] 운드 이더넷 보안 비트/초: 38400 Ŧ 0 100 0 데이터 비트: 8 • 시간영 정지 비트: • 1 성 자치 패리티 비트: 없음 • ( in 흐름 제어: 꺼짐  $\overline{\mathbf{v}}$ 우스 전면 USB 통신 장치 적용 Loopback Test 취소 : 111 PLC

| 항 목        | ТОР            | 외부 장치          | 비고 |
|------------|----------------|----------------|----|
| 신호 레벨 (포트) | RS-232C/RS-485 | RS-232C/RS-485 |    |
| 보우레이트      | 38400          |                |    |
| 데이터 비트     | 8              |                |    |
| 정지 비트      | 1              |                |    |
| 패리티 비트     | NONE           |                |    |
|            |                |                |    |

※ 위의 설정 내용은 본 사에서 권장하는 <u>예제</u>입니다.

| 항 목    | 설 명                                       |
|--------|-------------------------------------------|
| 신호 레벨  | TOP — 외부 장치 간 시리얼 통신 방식을 선택합니다.           |
| 보우레이트  | TOP — 외부 장치 간 시리얼 통신 속도를 선택합니다.           |
| 데이터 비트 | TOP — 외부 장치 간 시리얼 통신 데이터 비트를 선택합니다.       |
| 정지 비트  | TOP — 외부 장치 간 시리얼 통신 정지 비트를 선택합니다.        |
| 패리티 비트 | TOP - 외부 장치 간 시리얼 통신 패리티 비트 확인 방식을 선택합니다. |

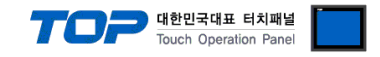

#### (2) 통신 옵션 설정

■ [ 프로젝트 > 프로젝트 속성 > PLC 설정 > COM > "PLC1 : Temperature Controller - NOVA500/300, SP790 Series PCC 0/1"] - SAMWONTECH CO.,LTD 통신 드라이버의 옵션을 TOP Design Studio에서 설정합니다.

| 프로젝트 옵션                                                                                                    |                                                                                                    | ×   |
|----------------------------------------------------------------------------------------------------|----------------------------------------------------------------------------------------------------|-----|
| HMI 변경                                                                                                    | C 추가 TTT PLC 변경 NLC 삭제                                                                                                    |     |
| ▲ □ TOP 설정<br>SYS: TOPRX1500X<br>● PLC 설정<br>● COM1(0)<br>● PLC1: Temperature Cont<br>● COM3(0)<br>● Ethernet (0)<br>● FieldBus(0)<br>● USBDevice (0) | PLC 설정<br>별칭: PLC1<br>인터페이스: Computer Link<br>프로토콜: Nova Link<br>문자영 제장 모드: First LH HL 변경<br>이중화 사용<br>연산 조건: AND<br>변경 조건: EFISIOR 5 (초)<br>조건<br>Primary Option<br>TimeOut (ms) 300<br>SendWait (ms) 0<br>Exetry 5<br>Station No 1<br>Checksum use Yes ~ | 매뉴얼 |
|                                                                                                    | 적용                                                                                                    | 닫기  |

| 항 목           | 설 정                                          | 비고  |
|---------------|----------------------------------------------|-----|
| 인터페이스         | "Computer Link                               | 그저  |
| 프로토콜          | PC Link                                      | 1.9 |
| TimeOut (ms)  | TOP가 외부 장치로부터 응답을 기다리는 시간을 설정합니다.            |     |
| SendWait (ms) | TOP가 외부 장치로부터 응답 수신 후 다음 명령어 요청 전송 간에 대기 시간을 |     |
|               | 설정합니다.                                       |     |
| Retry         | 통신 실패 시 재시도 회수                               |     |

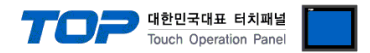

#### 3.2 TOP 에서 통신 설정

※ "3.1 TOP Design Studio 에서 통신 설정" 항목의 "HMI 설정 사용"을 체크 하지 않은 경우의 설정 방법입니다.

■ TOP 화면 상단을 터치하여 아래로 <u>드래그</u> 합니다. 팝업 창의 "EXIT"를 터치하여 메인 화면으로 이동합니다.

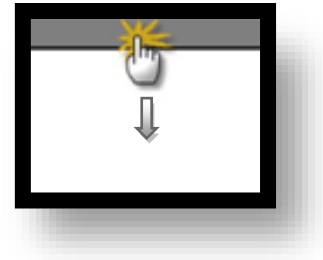

- (1) 통신 인터페이스 설정
  - [메인 화면 > 제어판 > 시리얼 ]

|                                       | ■ 시리얼                        | ×       |   |  |
|---------------------------------------|------------------------------|---------|---|--|
| · 제어판<br>프로젝트                         | 시리얼 포트                       | COM2 -  |   |  |
| 실형 프로젝트 설정 :                          | 【 신호 레벨<br>◎ RS-232C ◎ RS-42 | 22(4)   |   |  |
| 시스템                                   | 비트/초:                        | 38400 - |   |  |
|                                       | 홈 데이터 비트:                    | 8 •     | E |  |
| VNC \$                                | 정지 비트:                       | 1 •     |   |  |
| ····································· | 패리티 비트:                      | 없음 •    |   |  |
|                                       | 흐름 제어:                       | 꺼짐 -    |   |  |
| 조크 등 (188)<br>통신 장치<br>               | Loopback Test                | 취소 적용   |   |  |
|                                       |                              |         |   |  |

| 항 목                       | TOP 외부 장치 |                | 비고 |
|---------------------------|-----------|----------------|----|
| 신호 레벨 (포트) RS-232C/RS-485 |           | RS-232C/RS-485 |    |
| 보우레이트                     | 384       |                |    |
| 데이터 비트                    | 8         |                |    |
| 정지 비트                     | 1         |                |    |
| 패리티 비트 NON                |           | NE             |    |

※ 위의 설정 내용은 본 사에서 권장하는 설정 <u>예제</u>입니다.

| 항 목    | 설 명                                       |
|--------|-------------------------------------------|
| 신호 레벨  | TOP — 외부 장치 간 시리얼 통신 방식을 선택합니다.           |
| 보우레이트  | TOP — 외부 장치 간 시리얼 통신 속도를 선택합니다.           |
| 데이터 비트 | TOP — 외부 장치 간 시리얼 통신 데이터 비트를 선택합니다.       |
| 정지 비트  | TOP — 외부 장치 간 시리얼 통신 정지 비트를 선택합니다.        |
| 패리티 비트 | TOP — 외부 장치 간 시리얼 통신 패리티 비트 확인 방식을 선택합니다. |

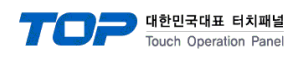

(2) 통신 옵션 설정

■ [ 메인 화면 > 제어판 > PLC ]

| 중 제어판                                                             | [바이스 선택<br>PLC 설정<br>별칭: PLC1<br>인터페이스: Computer Link ▼                                                                                                    |
|-------------------------------------------------------------------|----------------------------------------------------------------------------------------------------|
| · 프로젝트<br>교로젝트 설정<br>시스템<br>· · · · · · · · · · · · · · · · · · · | 프로토콜:       PCLink       ▼         문자열 저장 모드:       First LH HL       변경         통신 옵션       TimeOut (ms)       300         SendWait (ms)       0       ©         Retry       5       ©         Station No       1       ©         Checksum use       Yes<▼       ▼ |
|                                                                   | ▲ 위로 ✓ OK × 취소                                                                                                    |

| 항 목           | 설정                                           | 비고 |
|---------------|----------------------------------------------|----|
| 인터페이스         | "Computer Link                               | 그저 |
| 프로토콜          | PC Link                                      | 10 |
| TimeOut (ms)  | TOP가 외부 장치로부터 응답을 기다리는 시간을 설정합니다.            |    |
| SendWait (ms) | TOP가 외부 장치로부터 응답 수신 후 다음 명령어 요청 전송 간에 대기 시간을 |    |
|               | 설정합니다.                                       |    |
| Retry         | 통신 실패 시 재시도 회수                               |    |

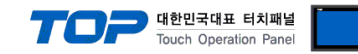

#### 3.3 통신 진단

■ 포트 통신 이상 유무 진단

-[제어판 > PLC]에서 "통신 진단"을 터치한다.

- 화면 상에 Diagnostics 다이얼로그 박스가 팝업 되며 진단 상태를 판단한다.

| ОК             | 통신 설정 정상                                                |
|----------------|---------------------------------------------------------|
| Time Out Error | 통신 설정 비정상                                               |
|                | - 케이블 및 TOP, 외부 장치의 설정 상태 확인한다. <b>(참조 : 통신 진단 시트 )</b> |

■ 통신 진단 시트

- 외부 단말기와 통신 연결에 문제가 있을 경우 아래 시트의 설정 내용을 확인 바랍니다.

| 항목     | 내용            | 확인      |    | 참 고 |                                                              |
|--------|---------------|---------|----|-----|--------------------------------------------------------------|
| 시스템 구성 | 시스템 연결 방법     |         | OK | NG  | 1 니스테 그서                                                     |
|        | 접속 케이블 명칭     |         | OK | NG  | <u>1. 시스템 구경</u>                                             |
| ТОР    | 버전 정보         |         | OK | NG  |                                                              |
|        | 사용 포트         |         | OK | NG  |                                                              |
|        | 드라이버 명칭       |         | OK | NG  |                                                              |
|        | 기타 세부 설정 사항   |         | OK | NG  |                                                              |
|        | 상대 국번         | 프로젝트 설정 | OK | NG  | <u>2. 외부 장치 선택</u>                                           |
|        |               | 통신 진단   | OK | NG  | <u>3. 통신 설정</u>                                              |
|        | 시리얼 파라미터      | 전송 속도   | OK | NG  |                                                              |
|        |               | 데이터 비트  | OK | NG  |                                                              |
|        |               | 정지 비트   | OK | NG  |                                                              |
|        |               | 패리티 비트  | OK | NG  |                                                              |
| 외부 장치  | 부 장치 CPU 명칭   |         |    |     |                                                              |
|        | 통신 포트 명칭(모듈 명 | !)      | OK | NG  |                                                              |
|        | 프로토콜(모드)      |         | OK | NG  |                                                              |
|        | 설정 국번         |         | OK | NG  |                                                              |
|        | 기타 세부 설정 사항   |         | OK | NG  | <u>4. 외부 장치 설정</u>                                           |
|        | 시리얼 파라미터      | 전송 속도   | OK | NG  |                                                              |
|        |               | 데이터 비트  | OK | NG  |                                                              |
|        |               | 정지 비트   | OK | NG  |                                                              |
|        |               | 패리티 비트  | OK | NG  |                                                              |
|        | 어드레스 범위 확인    |         | ОК | NG  | <u>6. 지원 어드레스</u><br>(자세한 내용은 PLC 제조사의 매뉴얼을<br>참고 하시기 바랍니다.) |

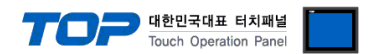

## 4. 외부 장치 설정

제조사의 사용자 매뉴얼을 참고하여 외부 장치의 통신 설정을 TOP의 설정 내용과 동일하게 설정하십시오.

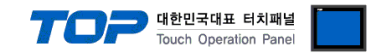

### 5. 케이블 표

본 Chapter는 TOP와 해당 기기 간 정상 통신을 위한 케이블 다이어그램을 소개 합니다. (본 절에서 설명되는 케이블 다이어그램은 외부 장치 제조사의 권장사항과 다를 수 있습니다)

■ 1:1 연결

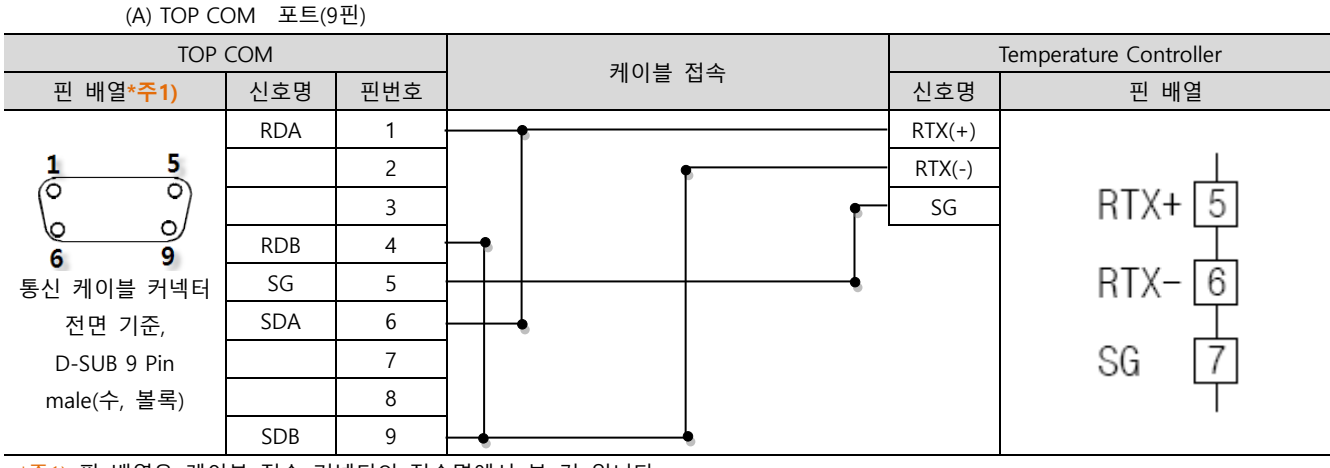

\*주1) 핀 배열은 케이블 접속 커넥터의 접속면에서 본 것 입니다.

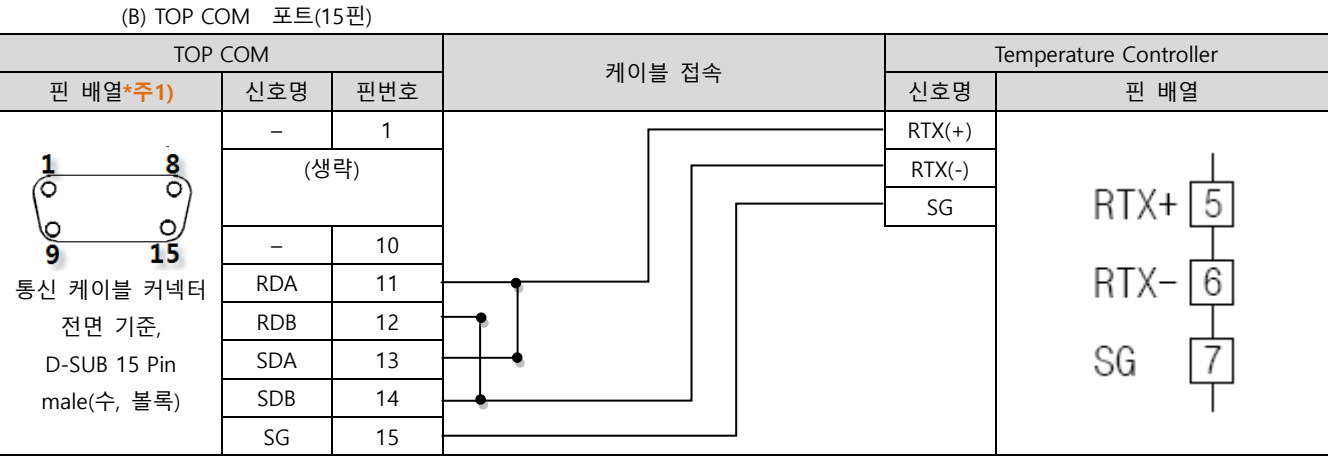

\*주1) 핀 배열은 케이블 접속 커넥터의 접속면에서 본 것 입니다.

■ 1:N 연결 – 1:1연결을 참고하여 아래의 방식으로 연결 하십시오.

| TOP | 레이브 저소가 시호 바하 | 외부 장치  | 레이브 저소고 시승 바하 | 외부 장치  |
|-----|---------------|--------|---------------|--------|
| 신호명 | 게이들 접속과 신오 영양 | 신호명    | 게이를 접속과 전호 영양 | 신호명    |
| RDA | •             | RTX(+) |               | RTX(+) |
| RDB | -   •         | RTX(-) |               | RTX(-) |
| SDA | -•            | SG     |               | SG     |
| SDB | <b>⊢</b> •    |        |               |        |
| SG  |               |        |               |        |

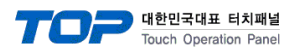

# 6. 지원 어드레스

| Parameter | De | Descriptions |       |    |       |                       |     | Remarks             |             |
|-----------|----|--------------|-------|----|-------|-----------------------|-----|---------------------|-------------|
| COM.P     | 0  | 표준           | 프로토콜  | 1  | 표준    | 표준프로토콜+Check Sum      |     |                     | 프로토콜 선택     |
| BAUD      | 4  | 960          | 0     | 5  | 192   | 19200                 |     | _                   | 전송 속도       |
| PTRY      | NC | ONE          | 패리티없슴 | EV | EN    | 짝수패리티                 | ODD | 홀수패리티               | 패리티         |
| SBIT      | 1  | 1 BI         | T     | 2  | 2 BIT |                       |     |                     | Stop Bit    |
| DLEN      | 7  | 7 BI         | Т     | 8  | 8 BI  | 8 BIT                 |     |                     | Data Length |
| ADDR      |    | 1            |       |    |       |                       |     | 7 7  Station ID No. |             |
| RPTM      | 0  |              |       |    |       | 응답시간:처리시간+RPTM+10msec |     |                     |             |

\*주1) 전송 속도는 기기에 따라 19200bps를 지원하지 않을 수 있습니다.

TOP에서 사용 가능한 디바이스는 아래와 같습니다.

CPU 모듈 시리즈/타입에 따라 디바이스 범위(어드레스) 차이가 있을 수 있습니다. TOP 시리즈는 외부 장치 시리즈가 사용하는 최대 어드레스 범위를 지원합니다. 사용하고자 하는 장치가 지원하는 어드레스 범위를 벗어 나지 않도록 각 CPU 모듈 사용자 매뉴얼을 참조/주의 하십시오.

| Device     |           | Bit Address         | Word Address  | Remarks |
|------------|-----------|---------------------|---------------|---------|
| D Register | 지원 전체 범위  | D0000.00 – D9999.15 | D0000 – D9999 |         |
|            | PROCESS   | D0000.00 - D0099.15 | D0000 – D0099 |         |
|            | FUNCTION  | D0100.00 - D0199.15 | D0100 – D0199 |         |
|            | SET POINT | D0200.00 - D0299.15 | D0200 – D0299 |         |
|            | SIGNAL    | D0300.00 - D0399.15 | D0300 – D0399 |         |
|            | ALARM     | D0400.00 - D0499.15 | D0400 – D0499 |         |
|            | PID       | D0500.00 - D0599.15 | D0500 – D0599 |         |
|            | IN/OUT    | D0600.00 - D0699.15 | D0600 – D0699 |         |